# **Creating an Account**

# Go to the new Community Use portal: https://events.dudesolutions.com/community/PSUSD

In order to begin entering facility requests for your organization, you will first need to create an account and be approved as a member of an organization.

#### Watch the Video Tutorial

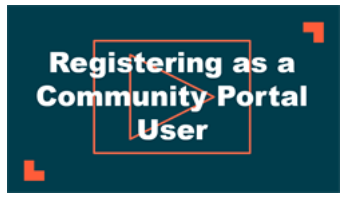

### **Registering for a Community Account**

To register for a community account, you will need to be able to access the community portal. This link may have been emailed to you by the community contact, or it might be posted on the website of the organization whose facilities you are trying to rent.

Once you have navigated to the community portal:

- 1. Click the Login button to go the login page. \*Note: No matter where you go on the Community Portal, if you are not logged in, you will see the Login button in the bottom right of the page.
- 2. Under the Get Started panel, enter your First Name, Last Name, Email Address, and Phone Number.
- 3. Click **Submit** to save your information and submit your membership request. You will be sent an email message to verify your account and set your password.

| Event Manager <sup>®</sup>                                                         | EVENT COMMUNITY                                                                    |
|------------------------------------------------------------------------------------|------------------------------------------------------------------------------------|
| SIGN IN                                                                            | GET STARTED                                                                        |
| account.                                                                           | Create an account to view your favorite events and events you have registered for. |
| EMAIL:                                                                             | FIRST NAME:<br>Jim                                                                 |
| PASSWORD:                                                                          | LAST NAME:<br>Larson                                                               |
| By clicking Submit, you consent to the<br>Terms & Cond. [2]<br>Privacy. Policy.[2] | EMAIL:<br>Jim larson@dudesoln.com<br>PHONE:                                        |
| SUBMIT                                                                             | 919-555-4321                                                                       |
| Eorgot Password?                                                                   | By clicking Submit, you consent to the<br>Terms & Cond. [2]<br>Privacy Policy. [2] |
|                                                                                    | SUBMIT                                                                             |
| Copyright 2021 <u>Dude Solutions Inc.</u>                                          |                                                                                    |

### Verifying Your User Account

Once you have entered your information and clicked Submit on the Get Started section of the login page for Event Manager, you will receive an email notification from the application so that you can set your password and verify your email address.

- 1. Open the confirmation email from Event Manager.
- 2. Click the hyperlink in the confirmation email.

| Unable to read this email? Click here to open in your browser                                                                                                    |
|----------------------------------------------------------------------------------------------------|
|                                                                                                    |
| Hi Cesar Espinoza,                                                                                                    |
| Thank you for creating an account with Event Manager. In order to complete this process, please click this <u>link</u> to set your password and verify your email. |
| Thank You,                                                                                                    |
| Cesar Espinoza Staff                                                                                                    |
|                                                                                                    |
|                                                                                                    |
| Dude Solutions, Inc. 11000 Regency Pkwy, Suite 110, Cary, NC 27518<br>Powered by: <u>Event Manager by Dude Solutions</u>                                           |

- 3. In the window that appears, enter your desired password under New Password and Confirm New Password.
- 4. Click Submit and Verify. You can now log in. \*Note: Though you can now log in to Event Manager, you cannot request any events until your membership request(s) have been approved by an Administrator in your organization.

## Logging on to the Community Portal

Once you have entered your request to be a member of an organization, you can log into the Community Portal. However, you cannot enter any events until your membership requests have been approved.

To log in to the Community Portal:

- 1. Under Sign In, enter your Email and Password.
- 2. Click Submit.

## Joining an Organization

If you need to be a member an organization in Event Manager, you will need to request to join those organizations or submit an organization request. After initial registration, those requests are made from My Profile once you have logged in.

- 1. Click My Profile from the side navigation menu.
- 2. Click My Organizations. \*Note: You can also view the status of any previous membership requests you have made from this page.

| My Events | My Subscriptions  | My Purchases | My Info | My Organizations | My Attachments | 5           |                     |
|-----------|-------------------|--------------|---------|------------------|----------------|-------------|---------------------|
| REQUES    | ST TO JOIN AN ORG | ANIZATION    |         |                  | CREA           | ATE AN ORGA | NIZATION            |
| Org       | ganization Name   |              |         | Date Joined      | Ļ              | Actions     |                     |
| Base      | eLine             |              |         | 1/14/2022        |                | Select      | ~                   |
| 11        |                   |              |         | 5/6/2021         |                | Select      | ~                   |
|           | 1 P Page          | size: 15 🔻   |         |                  |                | 2 item      | s in <b>1</b> pages |

### **Request to Join an Organization**

- 1. Click Request to Join an Organization.
- 2. Enter the name of your **Organization**.
- 3. To register as a member of more than one organization, click Add Another Organization and enter the name in the field. \*Note: You can request to be a member of as many organizations as needed.
- 4. Click **Request** to submit your request(s).

| Wha    | at Organization(s)<br>join?          | would you              | ı like to |
|--------|--------------------------------------|------------------------|-----------|
|        | This will send a request to join the | e listed Organizatio   | n(s).     |
|        | Organization:                        |                        |           |
|        | Soccer Stars - Varsity               |                        | ×         |
|        | Organization:                        |                        |           |
|        | Soccer Stars - Junior Varsity        |                        | ×         |
|        |                                      | + Add Another Organiza | tion      |
|        |                                      |                        |           |
| REQUES | т                                    |                        | CANCEL    |
|        |                                      |                        |           |
|        |                                      |                        |           |

#### **Create an Organization**

1. Click Create an Organization. This will open the Organization creation form. \*Note: All required fields are indicated with an asterisk.

#### Organization Details

- 1. Enter the Organization Name.
- 2. Enter a Description for the organization. \*Note: There is a character limit of 500 characters.
- 3. Enter the organization's address information under Address 1, Address 2, City, State, and Zip.
- 4. Enter the organization's Website, if applicable.

| Organization Name *<br>Soccer Stars - Varsity |                                 |           |       | ٤            |
|-----------------------------------------------|---------------------------------|-----------|-------|--------------|
| Description                                   |                                 |           |       |              |
| The best and brightest young socce            | r players Raleigh has to offer! |           |       |              |
|                                               |                                 |           |       |              |
| Max 500 characters                            |                                 |           |       | 435 remainin |
| Address 1 *                                   |                                 | Address 2 |       |              |
| 11000 Soccer Pkwy                             |                                 | Suite 103 |       |              |
| City *                                        | State *                         |           | Zip * |              |
| Raleigh                                       | NC                              |           | 27603 |              |
| Website                                       |                                 |           |       |              |
| N/A                                           |                                 |           |       |              |

#### Financial Info

Provide any financial information that is relevant for the organization.

- 1. Select an Organization Type.
- 2. Select the Payment Type.
- 3. Select the Invoice Type.
- 4. Enter the organization's FEIN (Federal Tax ID), if applicable.
- 5. You can enter the organization's insurance information, if relevant, in the **Insurance Company**, **Policy Number**, **Coverage Amount**, and **Coverage Expiration** fields.
- 6. Click **Submit** to complete your request. \*Note: Your Organization request will be reviewed and you will receive notification once the request has been approved or denied.

| Organization Type<br>For Profit    | ~                        | Payment Type<br>Invoice |                          | ~ |
|------------------------------------|--------------------------|-------------------------|--------------------------|---|
| Invoice Type<br>Payment            | ~                        | FEIN<br>N/A             |                          | ŧ |
| Insurance Company<br>ABC Insurance | Policy Number<br>2537641 |                         | Coverage Amount<br>10000 |   |
| Coverage Expiration<br>05/15/2020  |                          |                         |                          |   |

#### Insurance

Add any insurance information that is relevant for the organization. This includes the name of the insurance provider, but you can also upload an insurance document, if you have one.

- 1. Enter the name of the **Insurance Company**.
- 2. Enter the Policy Number.
- 3. Enter the Coverage Amount.
- 4. Enter the Coverage Expiration date.

5. Upload an insurance document, if you have one, or click Choose Insurance Document if one has been uploaded previously. \*Note: The maximum allowed file size for insurance documents is 10 mb.

| Insurance                   |                                             |                 |  |
|-----------------------------|---------------------------------------------|-----------------|--|
| Insurance Company           | Policy Number                               | Coverage Amount |  |
|                             |                                             |                 |  |
| Coverage Expiration         |                                             |                 |  |
| 04/29/2023                  |                                             |                 |  |
|                             |                                             |                 |  |
| E CHOOSE INSURANCE DOCUMENT | or Paste URL here or Upload file (10mb max) |                 |  |
|                             |                                             |                 |  |
|                             |                                             |                 |  |
|                             |                                             |                 |  |
|                             |                                             |                 |  |
|                             |                                             |                 |  |
| DelphineInsı T 📋 生          |                                             |                 |  |

# Did you find this helpful?

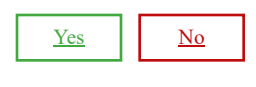

Back to Top